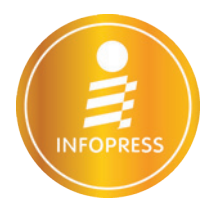

# Image: Constraint of the second second s

รวมสูตร และ ฟังก์ชัน

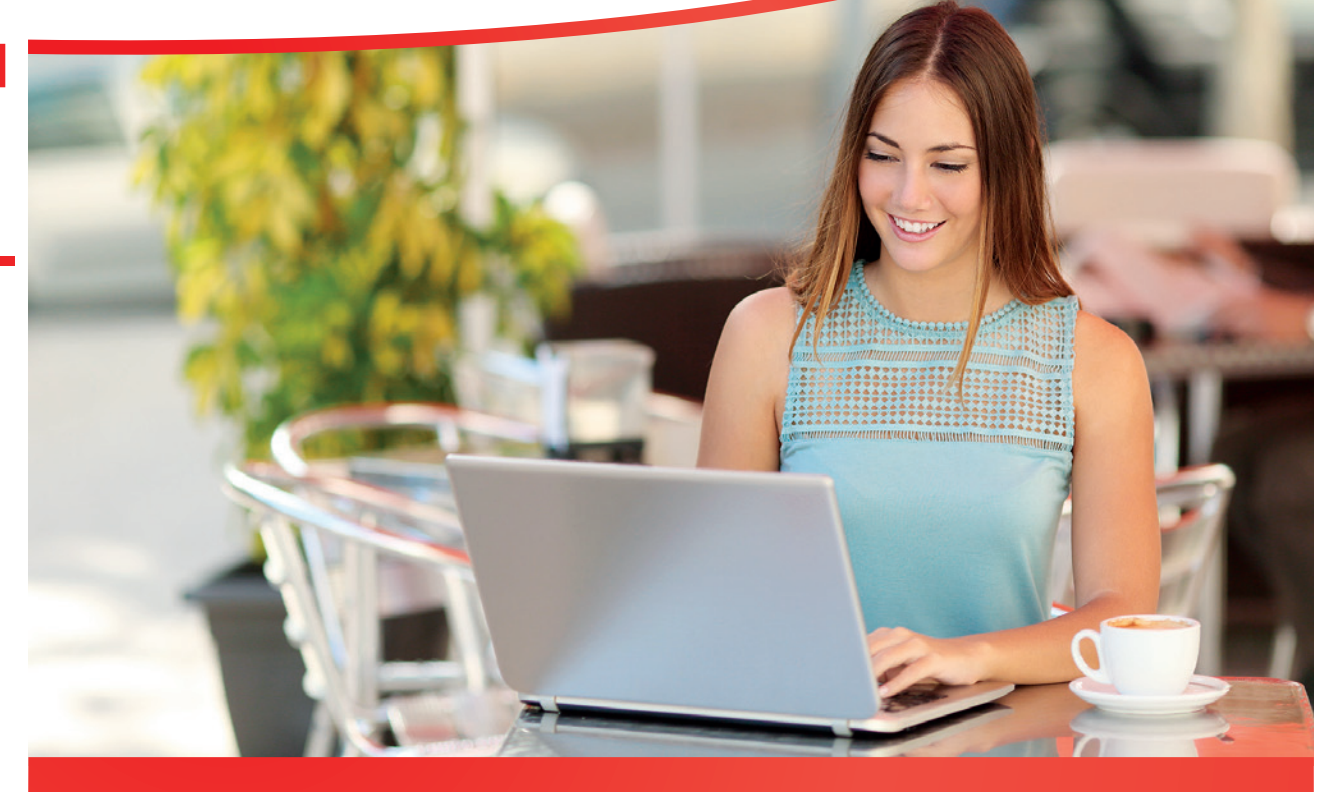

ครบถ้วนกว่า : สำหรับการใช้งานสูตรและฟังก์ชัน Excel ที่มีเนื้อหามากที่สุด ครบถ้วนที่สุด มากกว่า : ด้วยตัวอย่างจากการใช้งานจริง พร้อมประยุกต์ใช้กับงานหลากสาขา เหนือกว่า : สามารถประยุกต์ใช้ได้ทั้งชีวิตการทำงาน ชีวิตส่วนตัว และการลงทุน เหมาะสำหรับพู้ที่ต้อมการใช้สูตรและฟัมก์ชัน Excel เพื่อความสำเร็จในมานสำนักมานทุกด้าน

จักรทิพย์ ชีวพัฒน์

### Chapter 01 เริ่มต้นทำงานกับ Excel

| รู้จักกับองค์ประกอบของ Excel            | 2  |
|-----------------------------------------|----|
| หน้าตาของแต่ละเวอร์ชัน                  | 2  |
| องค์ประกอบที่ควรรู้จัก                  | 3  |
| เจาะเข้าไปใน Worksheet                  | 4  |
| การใช้งาน Ribbon                        | 5  |
| ความแตกต่างระหว่าง Excel 2007/2010/2013 |    |
| กับ Excel เวอร์ชันก่อนหน้า              | 11 |

### Chapter 02

พื้นฐานการใช้สูตรการคำนวณใน Excel

| รูปแบบการคำนวณใน Excel      | 13 |
|-----------------------------|----|
| การป้อนสูตรคำนวณ            | 15 |
| โครงสร้างของสูตร            | 16 |
| ป้อนสูตรแบบพื้นฐาน          | 17 |
| วิธีป้อนสูตรโดยใช้เมาส์ช่วย | 17 |
| การแสดงสูตร (Show Formula)  | 19 |
| การดูผลการคำนวณอัตโนมัติ    | 19 |
| หลักการใช้สูตรคำนวณใน Excel | 21 |
| การแก้ไขสูตร                | 22 |
| การคัดลอกสูตร               | 22 |
| การก็อปปี้สูตรด้วยเมาส์     | 22 |
| ก็อปปี้สูตรด้วย Cut & Paste | 23 |

### Chapter 03

### การอ้างอิงในสูตรและการจัดการสูตรคำนวณ

| รูปแบบของการอ้างอิงในสูตร                     | 25 |
|-----------------------------------------------|----|
| ใช้งานค่าคงที่ในสูตรคำนวณ                     | 29 |
| ้ ตั้งชื่อเซลล์และ Range เพื่อใช้ในสูตรคำนวณ  | 31 |
| ตั้งชื่อเซลล์ด้วย Define Name                 | 31 |
| ตั้งชื่อให้แต่ละเซลล์ตามกลุ่มเซลล์ที่เลือกไว้ | 32 |

| แก้ไขปรับปรุง หรือลบชื่อที่เคยตั้งไว้       | 33 |
|---------------------------------------------|----|
| สร้างสูตรจากข้อมูลที่อยู่ต่าง Worksheet กัน | 35 |
| การก็อปปี้สูตรที่อยู่ต่าง Worksheet กัน     | 36 |
| สร้างสูตรจากข้อมูลที่อยู่ต่าง Workbook กัน  | 37 |
| การก็อปปี้สูตรที่อยู่ต่าง Workbook กัน      | 38 |
| รู้จักและใช้งานตัวดำเนินการ                 | 39 |
| ประเภทของตัวดำเนินการ                       | 39 |
| ลำดับความสำคัญของตัวดำเนินการ               | 41 |

## Chapter 04 การใช้งานฟังก์ชันใน Excel

| รู้จักกับฟังก์ชัน                                          | 43 |
|------------------------------------------------------------|----|
| โครงสร้างของฟังก์ชัน                                       | 44 |
| หมวดของฟังก์ชันใน Excel                                    | 45 |
| ข้อแตกต่างของฟังก์ชัน Excel ในเวอร์ชันต่างๆ                | 46 |
| การเรียกใช้ฟังก์ชัน                                        | 47 |
| วิธีที่ 1 : พิมพ์ชื่อฟังก์ชันลงในชื่อเซลล์<br>โดยตรง       | 47 |
| วิธีที่ 2 : เรียกใช้ฟังก์ชันจากหน้าต่าง Insert<br>Function | 48 |
| วิธีที่ 3 : เลือกฟังก์ชันจาก Function Library              | 50 |
| วิธีที่ 4 : เลือกฟังก์ชันจาก Name Box                      | 51 |
| ฟังก์ชันเบื้องต้นที่ควรรู้จัก                              | 52 |
| หาผลรวมด้วยฟังก์ชัน SUM                                    | 52 |
| หาค่าเฉลี่ยด้วยฟังก์ชัน AVERAGE                            | 52 |
| นับจำนวนข้อมูลตัวเลขด้วยฟังก์ชัน COUNT.                    | 53 |
| การหาค่าสูงสุดและค่าต่ำสุด                                 | 53 |
| การใช้งานสูตรร่วมกับฟังก์ชัน                               | 54 |
| การใช้ฟังก์ชันซ้อนฟังก์ชัน                                 | 56 |
| เทคนิคการใช้งานฟังก์ชันด้านเวลา                            | 59 |
| การเพิ่ม/ลดวันหรือเดือนหรือปีที่ต้องการ                    | 59 |
| การหาผลต่างระหว่างวันเดือนปี 2 ค่า                         | 59 |

| L. | )            |
|----|--------------|
| C  | )            |
| -  | -            |
| -  | -            |
| Π  | i.           |
|    | -            |
|    |              |
| (  | $\mathbf{b}$ |

| ใช้งานสูตรอาร์เรย์ | (Array | Formula) |
|--------------------|--------|----------|
|--------------------|--------|----------|

| รู้จักกับอาร์เรย์6                                                            | 1      |
|-------------------------------------------------------------------------------|--------|
| รู้จักกับสูตรอาร์เรย์6                                                        | 3      |
| สูตรอาร์เรย์แบบ Multi-Cell กับสูตรอาร์เรย์แบบ<br>Single-Cell                  | 3      |
| การสร้างสูตรอาร์เรย์6                                                         | 4      |
| การสร้างสูตรอาร์เรย์แบบ Multi-Cell                                            | 4      |
| การสร้างสูตรอาร์เรย์แบบ Single-Cell64                                         | 4      |
| การสร้างสูตรอาร์เรย์จากชื่อเซลล์หรือชื่อ Range<br>ที่ตั้งไว้6!                | ,<br>5 |
| การแก้ไขปรับปรุงสูตรอาร์เรย์6                                                 | 6      |
| การแก้ไขสูตรอาร์เรย์6                                                         | 7      |
| ขยายขอบเขตของอาร์เรย์68                                                       | 8      |
| ย้ายผลลัพธ์ของสูตรอาร์เรย์68                                                  | 8      |
| การลบสูตรอาร์เรย์65                                                           | 9      |
| การทำงานของ Array ร่วมกับสูตรและฟังก์ชัน70                                    | 0      |
| ตัวอย่างที่ 1 : การสร้างสูตรคูณ70                                             | 0      |
| ตัวอย่างที่ 2 : การเชื่อมข้อความ7 <sup>.</sup>                                | 1      |
| ตัวอย่างที่ 3 : ค้นหาข้อมูลได้อย่างรวดเร็ว โดย<br>ไม่ต้องใช้ฟังก์ชัน LOOKUP7: | 2      |
| ตัวอย่างที่ 4 : นับจำนวนข้อมูลที่ต่างกันจาก<br>แหล่งข้อมูล 2 แหล่ง7:          | 3      |
| ตัวอย่างที่ 5 : การประยุกต์ใช้การเปรียบเทียบ<br>เงื่อนไขกับสูตรอาร์เรย์       | 3      |
| ตัวอย่างที่ 6 : หาผลรวมของ Top 5 ที่เรา<br>ต้องการ74                          | 4      |

Chapter 06 การตรวจสอบและแก้ไขข้อ พิดพลาดเมื่อใช้งานสูตรและฟังก์ชัน

| ประเภทของความผิดพลาดเมื่อใช้งานสูตร |   |
|-------------------------------------|---|
| และฟังก์ชัน7                        | 7 |
| ย้อนรอยหาสาเหตุของความผิดพลาด7      | 9 |

| การตรวจสอบ Error Indicator79                 |
|----------------------------------------------|
| ตรวจสอบข้อผิดพลาดด้วย Error Checking80       |
| ตรวจสอบสูตรที่ซับซ้อนไปทีละขั้น (โดยใช้      |
| Evaluate Formula)81                          |
| ตรวจสอบที่มาของสูตร (โดยใช้ Trace            |
| Precedents)85                                |
| ตรวจสอบข้อมูลและสูตรที่ถูกอ้างอิงถึง (โดยใช้ |
| Trace Dependents)86                          |
| ตรวจสอบการใช้สูตรจำนวนมากๆ พร้อมๆ กัน87      |
| การตั้งค่าการตรวจสอบความผิดพลาดของสูตร91     |

# การใช้งานฟังก์ชันด้านการเงิน

| แนวคิดที่ควรทราบเกี่ยวกับการเงินและการลงทุน93 |
|-----------------------------------------------|
| แนวคิด Time Value of Money93                  |
| คำศัพท์ด้านการเงินและการลงทุน94               |
| หลักการใช้สูตรด้านการเงิน                     |
| การคำนวณเกี่ยวกับการลงทุน96                   |
| ฟังก์ชัน FV97                                 |
| ฟังก์ชัน PV98                                 |
| ฟังก์ชัน NPV99                                |
| ฟังก์ชัน XNPV100                              |
| ฟังก์ชัน IRR100                               |
| ฟังก์ชัน MIRR101                              |
| ฟังก์ชัน DISC102                              |
| ฟังก์ชัน RECEIVED103                          |
| ฟังก์ชัน DURATION103                          |
| ฟังก์ชัน YIELD104                             |
| การคำนวณเกี่ยวกับดอกเบี้ยและการจ่ายค่างวด106  |
| ฟังก์ชัน RATE106                              |
| ฟังก์ชัน NPER107                              |
| ฟังก์ชัน PMT108                               |
| ฟังก์ชัน IPMT108                              |
|                                               |

| ฟังก์ชัน PPMT10                                         | 9 |
|---------------------------------------------------------|---|
| การคำนวณค่าเสื่อมราคา11                                 | 0 |
| ฟังก์ชัน SLN - คำนวณค่าเสื่อมราคาด้วยวิธี<br>เส้นตรง 11 | 1 |
| พังก์ชัน DB - คำนวณค่าเสื่อมราคาด้วยวิธี                | ' |
| Fixing Declining Balance11                              | 1 |
| ฟังก์ชัน DDB11                                          | 2 |
| ฟังก์ชัน VDB11                                          | 3 |
| ฟังก์ชัน SYD11                                          | 4 |

### Chapter 08

การใช้งานฟังก์ชันด้านตรรกศาสตร์ (Logical)

| รายชื่อฟังก์ช | ันด้านตรรกศาสตร์ | 115 |
|---------------|------------------|-----|
| ฟังก์ชัน      | IF               | 116 |
| ฟังก์ชัน      | AND              | 116 |
| ฟังก์ชัน      | OR               | 117 |
| ฟังก์ชัน      | XOR              | 117 |
| ฟังก์ชัน      | NOT              | 118 |
| ฟังก์ชัน      | IFERROR          | 119 |
| ฟังก์ชัน      | TRUE             | 119 |
| ฟังก์ชัน      | FALSE            | 119 |

### Chapter 09 การใช้งานฟังก์ชันด้านข้อความ (Text)

| ว่อนใช้ เฉนฟ้ เว็ชั่นในออ่น Taut       | 101 |
|----------------------------------------|-----|
| แอหญง เหมงแอหเหม่ห text                | Z   |
| การเรียงลำดับให้ถูกต้องต้องทำอย่างไร   | 121 |
| การค้นหาและแทนที่คำในข้อความ           | 123 |
| ฟังก์ชัน SEARCH                        | 124 |
| ฟังก์ชัน FIND                          | 124 |
| ฟังก์ชัน REPLACE                       | 125 |
| ฟังก์ชัน SUBSTITUTE                    | 125 |
| ดึงคำหรือข้อความบางส่วนออกมาจากข้อความ |     |
| ทั้งหมด                                | 126 |

| ฟังก์ชัน LEFT               | 126 |
|-----------------------------|-----|
| ฟังก์ชัน RIGHT              | 127 |
| ฟังก์ชัน MID                | 127 |
| การแปลงตัวเลขและแปลงข้อความ | 128 |
| ฟังก์ชัน BAHTTEXT           | 128 |
| ฟังก์ชัน DOLLAR             | 129 |
| ฟังก์ชัน LOWER              | 129 |
| ฟังก์ชัน UPPER              | 130 |
| ฟังก์ชัน PROPER             | 130 |
| ฟังก์ชัน FIXED              | 130 |
| ฟังก์ชัน CHAR               | 131 |
| ฟังก์ชัน CODE               | 131 |
| ฟังก์ชัน TEXT               | 132 |
| ฟังก์ชัน VALUE              | 132 |
| การจัดการข้อความแบบต่างๆ    | 133 |
| ฟังก์ชัน LEN                | 133 |
| ฟังก์ชัน EXACT              | 134 |
| ฟังก์ชัน REPT               | 134 |
| ฟังก์ชัน TRIM               | 135 |
| ฟังก์ชัน T                  | 135 |
| ฟังก์ชัน CLEAN              | 135 |
| ฟังก์ชัน CONCATENATE        | 136 |
|                             |     |

### Chapter 10 การใช้งานฟังก์ชันวันเวลา (Date & Time)

| การกำหนดรูปแบบวันที่และเวลาใน Excel13  |
|----------------------------------------|
| รูปแบบลำดับที่ของวันเดือนปี13          |
| รูปแบบลำดับที่ของเวลา13                |
| การปรับรูปแบบการป้อนข้อมูลวันเดือนปี13 |
| ปรับให้แสดงผลด้วยปฏิทินแบบ             |
| พุทธศักราช14                           |
| ฟังก์ชันเกี่ยวกับวันเดือนปี14          |

| ฟังก์ชัน       | DATE1        | 43  |
|----------------|--------------|-----|
| ฟังก์ชัน       | DATEVALUE1   | 44  |
| ฟังก์ชัน       | DAY1         | 45  |
| ฟังก์ชัน       | MONTH1       | 45  |
| ฟังก์ชัน       | YEAR1        | 45  |
| ฟังก์ชัน       | DAYS1        | 46  |
| ฟังก์ชัน       | DAYS3601     | 46  |
| ฟังก์ชัน       | EDATE1       | 47  |
| ฟังก์ชัน       | EOMONTH1     | 47  |
| ฟังก์ชัน       | WORKDAY1     | 48  |
| ฟังก์ชัน       | NETWORKDAYS1 | 48  |
| ฟังก์ชัน       | WEEKNUM1     | 49  |
| ฟังก์ชัน       | YEARFRAC 1   | 49  |
| ฟังก์ชัน       | TODAY1       | 49  |
| ฟังก์ชันเกี่ยว | กับเวลา1     | 150 |
| ฟังก์ชัน       | TIME1        | 50  |
| ฟังก์ชัน       | TIMEVALUE1   | 51  |
| ฟังก์ชัน       | NOW1         | 51  |
| ฟังก์ชัน       | HOUR1        | 52  |
| ฟังก์ชัน       | MINUTE1      | 52  |
| ฟังก์ชัน       | SECOND1      | 52  |
|                |              |     |

### Chapter 11

การใช้งานฟังก์ชันเกี่ยวกับ การค้นหาและอ้างอิง (Lookup & Reference)

| ฟังก์ชันการค้นหาข้อมูล | 155 |
|------------------------|-----|
| ฟังก์ชัน LOOKUP        | 156 |
| ฟังก์ชัน VLOOKUP       | 158 |
| ฟังก์ชัน HLOOKUP       | 160 |
| ฟังก์ชัน CHOOSE        | 161 |
| ฟังก์ชัน MATCH         | 161 |
| ฟังก์ชัน INDEX         | 162 |
|                        |     |

| ฟังก์ชัน GETPIVOTDATA    | 164 |
|--------------------------|-----|
| ฟังก์ชันการอ้างอิงข้อมูล | 164 |
| ฟังก์ชัน ADDRESS         | 165 |
| ฟังก์ชัน OFFSET          | 166 |
| ฟังก์ชัน INDIRECT        | 166 |
| ฟังก์ชัน TRANSPOSE       | 167 |
| ฟังก์ชัน COLUMN          | 168 |
| ฟังก์ชัน ROW             | 168 |
| ฟังก์ชัน COLUMNS         | 168 |
| ฟังก์ชัน ROWS            | 169 |
| ฟังก์ชัน AREAS           |     |

### Chapter 12

### การใช้งานฟังก์ชันเกี่ยวกับคณิตศาสตร์และ ตรีโกณมิติ (Math & Trigonometry)

| การคำนวณทางคณิเ | าศาสตร์171 |
|-----------------|------------|
| ฟังก์ชัน MOD    | 172        |
| ฟังก์ชัน SQRT   | 173        |
| ฟังก์ชัน POWEI  | ۶173       |
| ฟังก์ชัน FACT   |            |
| ฟังก์ชัน EXP    | 174        |
| ฟังก์ชัน LOG    | 174        |
| ฟังก์ชัน LOG10  | 175        |
| ฟังก์ชัน LN     | 175        |
| ฟังก์ชัน RAND.  | 175        |
| ฟังก์ชัน COMBI  | N176       |
| ฟังก์ชัน MINVE  | RSE176     |
| ฟังก์ชัน MDETE  | RM177      |
| ฟังก์ชัน MMUL   | Т178       |
| ฟังก์ชัน PRODL  | JCT178     |
| ฟังก์ชัน ABS    | 179        |
| ฟังก์ชัน SIGN   |            |

|       | ฟังก์ชัน                                                                                                    | SUM                                                                                                    | .180                                                                                                 |
|-------|----------------------------------------------------------------------------------------------------|----------------------------------------------------------------------------------------------------|----------------------------------------------------------------------------------------------------|
|       | ฟังก์ชัน                                                                                                    | SUMIF                                                                                                    | .180                                                                                                 |
|       | ฟังก์ชัน                                                                                                    | SUMIFS                                                                                                    | .181                                                                                                 |
|       | ฟังก์ชัน                                                                                                    | SUMPRODUCT                                                                                                    | .181                                                                                                 |
|       | ฟังก์ชัน                                                                                                    | SUMSQ                                                                                                    | .182                                                                                                 |
|       | ฟังก์ชัน                                                                                                    | SUMX2PY2                                                                                                    | .182                                                                                                 |
|       | ฟังก์ชัน                                                                                                    | SUMX2MY2                                                                                                    | .182                                                                                                 |
|       | ฟังก์ชัน                                                                                                    | SUMXMY2                                                                                                    | .183                                                                                                 |
|       | ฟังก์ชัน                                                                                                    | SUBTOTAL                                                                                                    | .183                                                                                                 |
| ৰ্শনা | าารตัวเล                                                                                                    | บและปัดเศษเลขทศนิยม                                                                                                    | . 185                                                                                                |
|       | ฟังก์ชัน                                                                                                    | ROUND                                                                                                    | .185                                                                                                 |
|       | ฟังก์ชัน                                                                                                    | ROUNDUP                                                                                                    | .186                                                                                                 |
|       | ฟังก์ชัน                                                                                                    | ROUNDDOWN                                                                                                    | .186                                                                                                 |
|       | ฟังก์ชัน                                                                                                    | CEILING                                                                                                    | .187                                                                                                 |
|       | ฟังก์ชัน                                                                                                    | FLOOR                                                                                                    | .187                                                                                                 |
|       |                                                                                                    |                                                                                                    |                                                                                                    |
|       | ฟังก์ชัน                                                                                                    | ODD                                                                                                    | .188                                                                                                 |
|       | ฟังก์ชัน<br>ฟังก์ชัน                                                                                                    | ODD                                                                                                    | .188<br>.188                                                                                         |
|       | ฟังก์ชัน<br>ฟังก์ชัน<br>ฟังก์ชัน                                                                                                    | ODD<br>EVEN                                                                                                    | .188<br>.188<br>.188                                                                                 |
|       | ฟังก์ชัน<br>ฟังก์ชัน<br>ฟังก์ชัน<br>ฟังก์ชัน                                                                                                    | ODD<br>EVEN<br>INT<br>TRUNC                                                                                               | .188<br>.188<br>.188<br>.189                                                                         |
| การ   | ฟังก์ชัน<br>ฟังก์ชัน<br>ฟังก์ชัน<br>ฟังก์ชัน<br>คำนวณเ                                                                                                    | ODD<br>EVEN<br>INT<br>TRUNC<br>หรีโกณมิติ                                                                                 | .188<br>.188<br>.188<br>.189<br>.189                                                                 |
| การ   | ฟังก์ชัน<br>ฟังก์ชัน<br>ฟังก์ชัน<br><mark>คำนวณ</mark> เ<br>ฟังก์ชัน                                                                                               | ODD<br>EVEN<br>INT<br>TRUNC<br>ครีโกณมิติ<br>PI                                                                           | .188<br>.188<br>.188<br>.189<br>.189                                                                 |
| การ   | ฟังก์ชัน<br>ฟังก์ชัน<br>ฟังก์ชัน<br>ฟังก์ชัน<br>ฟังก์ชัน<br>ฟังก์ชัน                                                                                               | ODD<br>EVEN<br>INT<br>TRUNC<br>ทรีโกณมิติ<br>PI<br>DEGREES                                                                | .188<br>.188<br>.188<br>.189<br>.189<br>.190                                                         |
| การ   | ฟังก์ชัน<br>ฟังก์ชัน<br>ฟังก์ชัน<br>ฟังก์ชัน<br>ฟังก์ชัน<br>ฟังก์ชัน<br>ฟังก์ชัน                                                                                   | ODD<br>EVEN<br>INT<br>TRUNC<br>ทีวิโกณมิติ<br>PI<br>DEGREES<br>SIN                                                        | .188<br>.188<br>.188<br>.189<br>.189<br>.190<br>.190                                                 |
| การ   | ฟังก์ชัน<br>ฟังก์ชัน<br>ฟังก์ชัน<br>ฟังก์ชัน<br>ฟังก์ชัน<br>ฟังก์ชัน<br>ฟังก์ชัน                                                                                   | ODD<br>EVEN<br>INT<br>TRUNC<br>ทรีโกณมิติ<br>PI<br>DEGREES<br>SIN<br>COS                                                  | .188<br>.188<br>.188<br>.189<br>.189<br>.190<br>.190                                                 |
| การ   | พึงก์ชัน<br>พึงก์ชัน<br>พึงก์ชัน<br>พึงก์ชัน<br>พึงก์ชัน<br>พึงก์ชัน<br>พึงก์ชัน<br>พึงก์ชัน                                                                       | ODD<br>EVEN<br>INT<br>TRUNC<br>ทีวีโกณมิติ<br>PI<br>DEGREES<br>SIN<br>COS<br>TAN                                          | .188<br>.188<br>.188<br>.189<br>.189<br>.190<br>.190<br>.191<br>.191                                 |
| การ   | ฟังก์ชัน<br>ฟังก์ชัน<br>ฟังก์ชัน<br>คำนวณเ<br>ฟังก์ชัน<br>ฟังก์ชัน<br>ฟังก์ชัน<br>ฟังก์ชัน<br>ฟังก์ชัน                                                             | ODD<br>EVEN<br>INT<br>TRUNC<br>ทีวีโกณมิติ<br>PI<br>DEGREES<br>SIN<br>COS<br>TAN<br>ASIN                                  | .188<br>.188<br>.188<br>.189<br>.189<br>.190<br>.191<br>.191<br>.191                                 |
| การ   | พึงก์ชัน<br>พึงก์ชัน<br>พึงก์ชัน<br>คำนวณเ<br>พึงก์ชัน<br>พึงก์ชัน<br>พึงก์ชัน<br>พึงก์ชัน<br>พึงก์ชัน<br>พึงก์ชัน                                                 | ODD<br>EVEN<br>INT<br>TRUNC<br>ที่วิโกณมิติ<br>PI<br>DEGREES<br>SIN<br>COS<br>TAN<br>ASIN<br>ACOS                         | .188<br>.188<br>.188<br>.189<br>.189<br>.190<br>.191<br>.191<br>.191<br>.192                         |
| การ   | พึงก์ชัน<br>พึงก์ชัน<br>พึงก์ชัน<br>พึงก์ชัน<br>พึงก์ชัน<br>พึงก์ชัน<br>พึงก์ชัน<br>พึงก์ชัน<br>พึงก์ชัน<br>พึงก์ชัน<br>พึงก์ชัน<br>พึงก์ชัน                       | ODD<br>EVEN<br>INT<br>TRUNC<br>ทีวีโกณมิติ<br>PI<br>DEGREES<br>SIN<br>COS<br>TAN<br>ASIN<br>ACOS<br>ATAN                  | .188<br>.188<br>.188<br>.189<br>.190<br>.190<br>.191<br>.191<br>.191<br>.192<br>.192                 |
| การ   | พึงก์ชัน<br>พึงก์ชัน<br>พึงก์ชัน<br>คำนวณเ<br>คำนวณเ<br>พึงก์ชัน<br>พึงก์ชัน<br>พึงก์ชัน<br>พึงก์ชัน<br>พึงก์ชัน<br>พึงก์ชัน<br>พึงก์ชัน<br>พึงก์ชัน               | ODD<br>EVEN<br>INT<br>TRUNC<br>ที่รัโกณมิติ<br>PI<br>DEGREES<br>SIN<br>COS<br>TAN<br>ASIN<br>ACOS<br>ATAN<br>ATAN2        | .188<br>.188<br>.188<br>.189<br>.189<br>.190<br>.191<br>.191<br>.191<br>.192<br>.192<br>.193         |
| การ   | พึงก์ชัน<br>พึงก์ชัน<br>พึงก์ชัน<br>คำนวณเ<br>พึงก์ชัน<br>พึงก์ชัน<br>พึงก์ชัน<br>พึงก์ชัน<br>พึงก์ชัน<br>พึงก์ชัน<br>พึงก์ชัน<br>พึงก์ชัน<br>พึงก์ชัน<br>พึงก์ชัน | ODD<br>EVEN<br>INT<br>TRUNC<br>วิจิโกณมิติ<br>PI<br>DEGREES<br>SIN<br>COS<br>TAN<br>ASIN<br>ACOS<br>ATAN<br>ATAN2<br>SINH | .188<br>.188<br>.188<br>.189<br>.190<br>.190<br>.191<br>.191<br>.191<br>.192<br>.192<br>.193<br>.193 |

|                     | การใช้งา          | Chapter 13<br>นฟังก์ชันเกี่ยวกับสถิติ |
|---------------------|-------------------|---------------------------------------|
| การหาค่าพื้เ        | นฐานทางสถิติ      |                                       |
| ฟังก์ชัน            | AVERAGE           |                                       |
| ฟังก์ชัน            | AVERAGEA          |                                       |
| ฟังก์ชัน            | AVERAGEIF         |                                       |
| ฟังก์ชัน            | GEOMEAN           |                                       |
| ฟังก์ชัน            | HARMEAN           |                                       |
| ฟังก์ชัน            | MODE              |                                       |
| ฟังก์ชัน            | MEDIAN            |                                       |
| ฟังก์ชันเกี่ยว      | มกับการนับต่างๆ.  |                                       |
| ฟังก์ชัน            | COUNT             |                                       |
| ฟังก์ชัน            | COUNTIF           | 201                                   |
| ฟังก์ชัน            | COUNTIFS          |                                       |
| ฟังก์ชัน            | COUNTA            |                                       |
| ฟังก์ชัน            | COUNTBLANK.       |                                       |
| <b>ฟังก์ชันใน</b> ก | ารจัดอันดับข้อมูล |                                       |
| ฟังก์ชัน            | MAX               |                                       |
| ฟังก์ชัน            | MIN               |                                       |
| ฟังก์ชัน            | LARGE             |                                       |
| ฟังก์ชัน            | SMALL             |                                       |
| ฟังก์ชัน            | RANK              |                                       |
| ฟังก์ชัน            | PERCENTILE        |                                       |
| ฟังก์ชัน            | PERCENTRANK       |                                       |

ฟังก์ชัน STDEV......209 ฟังก์ชัน VAR......209 ฟังก์ชัน NORMDIST ......210 ฟังก์ชัน BINOMDIST......211

CONTENTS

# ฟังก์ชันในการวิเคราะห์สมการเชิงเส้นและ

| ค่าสหสัมพันธ์                                                                                                    | 212                             |
|----------------------------------------------------------------------------------------------------|---------------------------------|
| ฟังก์ชัน TREND                                                                                                    | 212                             |
| ฟังก์ชัน GROWTH                                                                                                    | 213                             |
| ฟังก์ชัน SLOPE                                                                                                    | 213                             |
| ฟังก์ชัน INTERCEPT                                                                                                    | 214                             |
| ฟังก์ชัน LINEST                                                                                                    | 215                             |
|                                                                                                    |                                 |
| ฟังก์ชันเกี่ยวกับความน่าจะเป็นและฟังก์ชัน                                                                                                 |                                 |
| ฟังก์ชันเกี่ยวกับความน่าจะเป็นและฟังก์ชัน<br>สถิติอื่นๆ                                                                                   | 216                             |
| ฟังก์ชันเกี่ยวกับความน่าจะเป็นและฟังก์ชัน<br>สถิติอื่นๆ<br>ฟังก์ชัน PROB                                                                  | 216                             |
| ฟังก์ชันเกี่ยวกับความน่าจะเป็นและฟังก์ชัน<br>สถิติอื่นๆ<br>ฟังก์ชัน PROB<br>ฟังก์ชัน FREQUENCY                                            | 216<br>216<br>217               |
| ฟังก์ชันเกี่ยวกับความน่าจะเป็นและฟังก์ชัน<br>สถิติอื่นๆ<br>ฟังก์ชัน PROB<br>ฟังก์ชัน FREQUENCY<br>ฟังก์ชัน STANDARDIZE                    | 216<br>216<br>217<br>217        |
| ฟังก์ชันเกี่ยวกับความน่าจะเป็นและฟังก์ชัน<br>สถิติอื่นๆ<br>ฟังก์ชัน PROB<br>ฟังก์ชัน FREQUENCY<br>ฟังก์ชัน STANDARDIZE<br>ฟังก์ชัน PERMUT | 216<br>216<br>217<br>217<br>218 |

ก'

การใช้งานฟังก์ชันเกี่ยวกับงานด้านข้อมูล สารสนเทศ

### ตรวจสอบชนิดข้อมูลและแสดงข้อมูลการทำงาน.....219

| ฟังก์ชัน : | TYPE                        | 220 |
|------------|-----------------------------|-----|
| ฟังก์ชัน   | ISNUMBER                    | 220 |
| ฟังก์ชัน   | ISTEXT                      | 221 |
| ฟังก์ชัน   | ISLOGICAL                   | 221 |
| ฟังก์ชัน   | ISNONTEXT                   | 221 |
| ฟังก์ชัน   | ISBLANK                     | 222 |
| ฟังก์ชัน   | ISREF                       | 222 |
| ฟังก์ชัน   | ISEVEN                      | 223 |
| ฟังก์ชัน   | ISODD                       | 223 |
| ฟังก์ชัน   | INFO                        | 223 |
| ฟังก์ชัน   | CELL                        | 224 |
| ฟังก์ชัน   | N                           | 226 |
| ฟังก์ชัน   | NA                          | 226 |
| ตรวจสอบและ | ะจัดการเกี่ยวกับความผิดพลาด | 227 |
| ฟังก์ชัน   | ISERR                       | 227 |

| ฟังก์ชัน | ISERROR    | .228 |
|----------|------------|------|
| ฟังก์ชัน | ERROR.TYPE | .228 |

การใช้งานฟังก์ชันเกี่ยวกับงานด้านวิศวกรรม

| การแปลงตัวเลขทางวิศวกรรม | 231 |
|--------------------------|-----|
| ฟังก์ชัน DEC2BIN         | 232 |
| ฟังก์ชัน DEC2OCT         | 232 |
| ฟังก์ชัน DEC2HEX         | 233 |
| ฟังก์ชัน BIN2DEC         | 233 |
| ฟังก์ชัน BIN2OCT         | 234 |
| ฟังก์ชัน BIN2HEX         | 234 |
| ฟังก์ชัน CONVERT         | 235 |
| การคำนวณจำนวนเชิงซ้อน    | 237 |
| ฟังก์ชัน IMSUM           | 238 |
| ฟังก์ชัน IMABS           | 238 |
| ฟังก์ชัน IMSIN           | 238 |
| ฟังก์ชัน IMREAL          | 239 |
| ฟังก์ชัน IMAGINARY       | 239 |
| ฟังก์ชัน COMPLEX         | 240 |
|                          |     |

# การประยุกต์ใช้สูตรและฟังก์ชัน Excel กับงานสำนักงาน

| ช่วย HR แก้ปัญหาสถิติการมาทำงาน |      |
|---------------------------------|------|
| (Time Attendant)                | .241 |
| กำหนดรูปแบบของข้อมูลที่นำมาใช้  | .242 |
| ตรวจสอบว่ามาทำงานสายหรือไม่     | .243 |
| คำนวณเวลาของการทำงานล่วงเวลา    |      |
| (Over Time)                     | .246 |
| จัดการเงินสดสำหรับธุรกิจ SME    | .249 |
| กำหนดรูปแบบข้อมูลที่ใช้         | .249 |
| ตรวจสอบสถานการณ์เงินสด          | .250 |

| 251 |
|-----|
| 252 |
| 253 |
| 253 |
| 254 |
| 255 |
| 255 |
|     |
| 256 |
| ทุน |
| 259 |
|     |

# Chapter 17 การประยุกต์ใช้สูตรและฟังก์ชัน Excel กับชีวิตส่วนตัว

| วัดฐานะและอิสระทางการเงิน                | 261 |
|------------------------------------------|-----|
| ขั้นที่ 1 : ตรวจสอบทรัพย์สิน             | 262 |
| ขั้นที่ 2 : ตรวจสอบหนี้สิน               | 263 |
| ขั้นที่ 3 : สรุปฐานะทางการเงินและอิสระ   |     |
| ทางการเงิน                               | 264 |
| บัญชีรับจ่ายส่วนบุคคล                    | 266 |
| แนวคิด                                   | 266 |
| วิธีการ                                  | 267 |
| ออมเงินไว้ใช้ยามเกษียณ                   | 270 |
| ขั้นที่ 1 : ประเมินทรัพย์สิน ณ วันที่เรา |     |
| เกษียณ                                   | 270 |
| ขั้นที่ 2 : ประเมินค่าใช้จ่ายจากเกษียณจน |     |
| สิ้นลม                                   | 271 |
| ขั้นที่ 3 : หาเงินที่ต้องเก็บออมเพิ่ม    | 271 |
| ตัดสินใจลงทุนกับการประกันชีวิต           | 273 |
| วิเคราะห์ประกันชีวิตสะสมทรัพย์           | 273 |
| ประเด็นน่าสนใจเกี่ยวกับการทำประกันชีวิต. | 275 |
| การใช้ Excel เลือกหุ้นแบบ VI             | 275 |

| การเลือกหุ้นแบบ VI277                    |
|------------------------------------------|
| เจาะลึกว่าเป็นหุ้นที่เข้าข่าย VI ตัวจริง |
| หรือไม่                                  |

# การวิเคราะท์ข้อมูลด้วย Excel

| การวิเคราะห์ข้อมูลด้วย What-If Analysis                                           | .287        |
|-----------------------------------------------------------------------------------|-------------|
| การใช้งาน Goal Seek                                                               | .288        |
| หลักการทำงานของ Goal Seek                                                         | .288        |
| ตัวอย่างการใช้งาน Goal Seek : เกี่ยวกับกา:<br>ผ่อนค่ารถยนต์                       | î<br>.289   |
| ตัวอย่างการใช้งาน Goal Seek : วิเคราะห์<br>เป้าหมายกำไร                           | .291        |
| การใช้งาน Data Table                                                              | .293        |
| หลักการทำงานของ Data Table                                                        | .293        |
| ตัวอย่างการใช้งาน Data Table : การค้นหาก่<br>ที่คาดหวัง กับปัจจัยที่ทำให้เกิดกำไร | ำไร<br>.294 |
| การวิเคราะห์ Data Table จากตัวแปร 1 ตัว                                           | 294         |
| การวิเคราะห์ Data Table จากตัวแปร 2 ตัว                                           | 297         |
| การใช้งาน Scenario Manager                                                        | .301        |
| หลักการทำงานของ Scenario Manager                                                  | .301        |
| การปรับปรุงข้อมูลใน Scenario                                                      | .307        |

# CHAPTER

ยินดีต้อนรับเข้าสู่หนังสือ "รวมสูตรและฟังก์ชัน Excel ฉบับสมบูรณ์ 2<sup>nd</sup> Edition" หนังสือเล่มนี้จะ พาท่านผู้อ่านไปทำความรู้จักและสร้างความคุ้นเคยกับฟังก์ชันต่างๆ ที่มีมากมายของ Excel ทั้งเวอร์ชัน 2007, 2010 และ Excel 2013 พร้อมทั้งแนะนำการประยุกต์ใช้งาน เพื่อตอบโจทย์ปัญหาต่างๆ ที่ท่านผู้อ่าน ได้ประสบพบเจอเสมอในโลกของการทำงานจริง

หนังสือเล่มนี้แม้ผู้เขียนได้ใช้งาน Excel 2013 มาเป็นหลักในการอธิบาย แต่ก็สามารถใช้งานได้กับ เวอร์ชัน 2007 และ 2010 เพียงแต่อาจมีบางความสามารถที่ใช้ได้เฉพาะเวอร์ชัน 2013 ผู้เขียนก็จะแนะนำ ไว้ แต่ส่วนใหญ่แล้วการใช้งานจะมีความคล้ายคลึงกันมากในด้านการใช้งานสูตรและฟังก์ชัน จนสามารถ ใช้ทดแทนกันได้ ซึ่งก็แล้วแต่ว่าท่านผู้อ่านสะดวกที่จะใช้เวอร์ชันใด

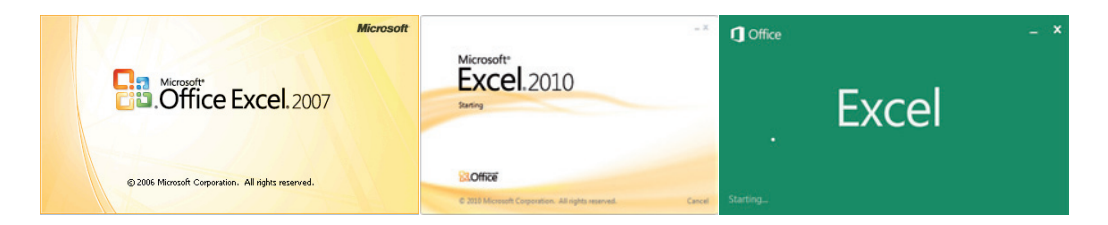

**Excel Formula Function** 

x∃

# 👔 รู้จักกับองค์ประกอบของ Excel

นับตั้งแต่ Excel 2007 เป็นต้นมา เกิดการเปลี่ยนแปลงด้านหน้าตาและรูปแบบการใช้งานจากเวอร์ชัน ก่อนหน้า (ตั้งแต่เวอร์ชัน 2003 ลงมา) ไปมาก ที่เห็นเด่นชัดคือ การหายไปของเมนูซึ่งถูกทดแทนอย่าง ยอดเยี่ยมด้วยรูปแบบการทำงานของ Ribbon

# หน้าตาของแต่ละเวอร์ชัน

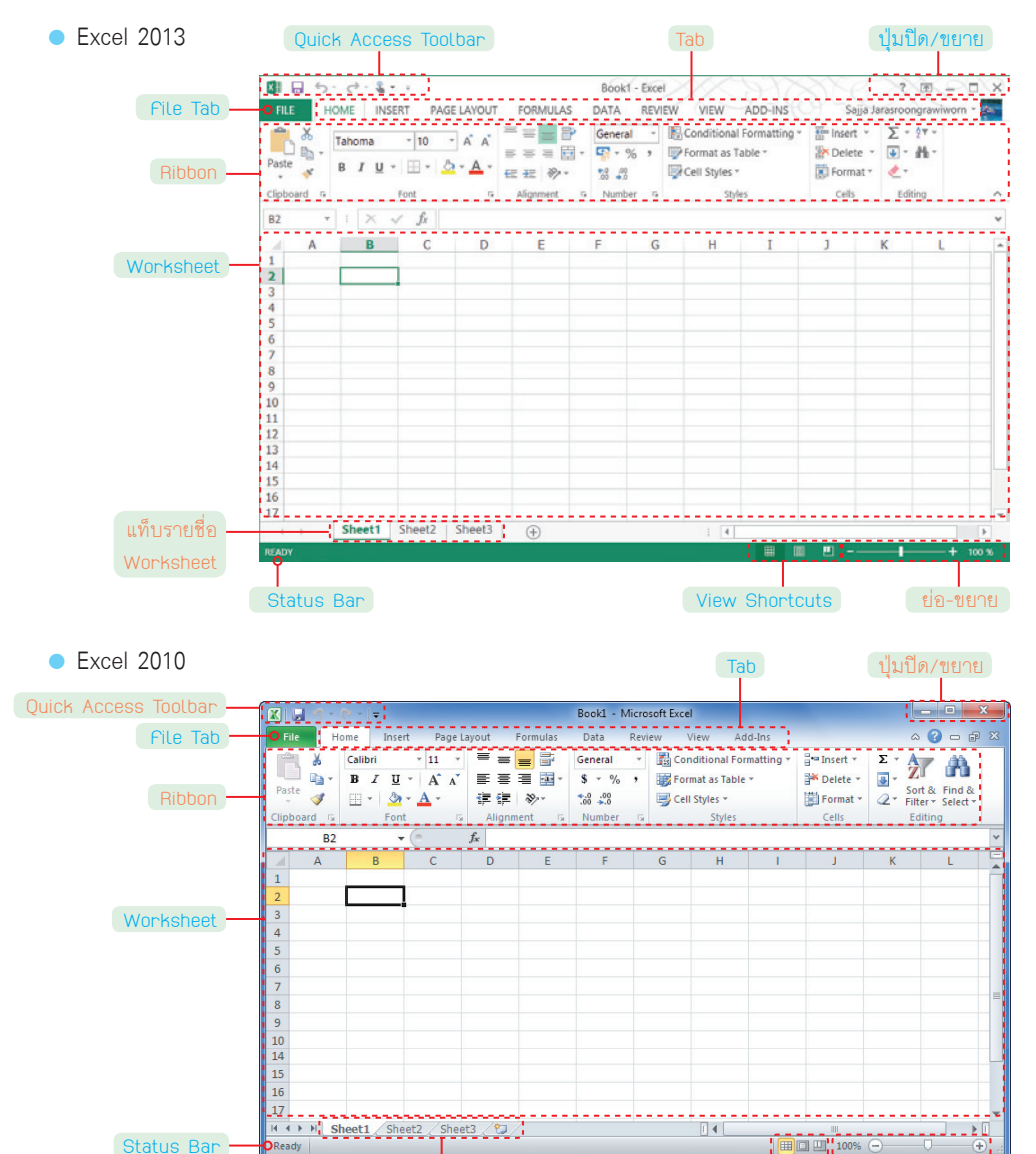

**เ**ท็บรายชื่อ Worksheet

View Shortcuts

### • Excel 2007

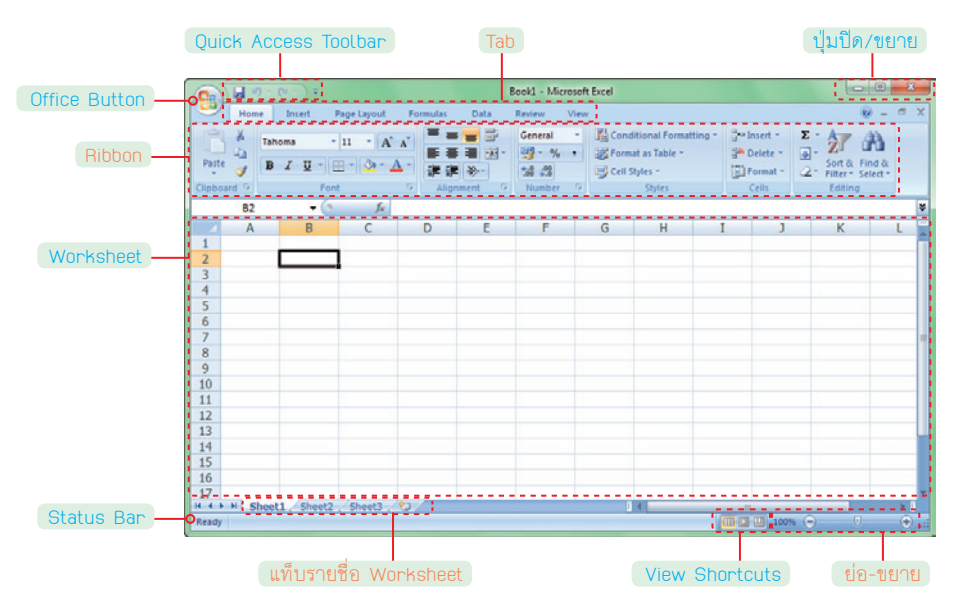

# องค์ประกอบที่ควรรู้จัก

สำหรับองค์ประกอบต่างๆ ที่เราควรรู้จักเอาไว้ในเบื้องต้นก็คือ

| File Tab                                 | (เฉพาะ Excel 2010/2013) เป็นแท็บที่รวบรวมคำสั่งทั่วไปที่จำเป็น       |
|------------------------------------------|----------------------------------------------------------------------|
|                                          | ต่อการใช้งานโปรแกรม ซึ่งเทียบได้กับ Office Button ของ Excel          |
|                                          | 2007                                                                 |
| <ul> <li>Office Button</li> </ul>        | (เฉพาะ Excel 2007) Office Button เป็นปุ่มที่รวบรวมคำสั่งเบื้องต้นที่ |
|                                          | จำเป็นต่อการใช้งานโปรแกรม เช่น คำสั่ง Open, Save, Exit               |
| <ul> <li>Ribbon</li> </ul>               | เป็นแถบแสดงชุดของกลุ่มคำสั่งต่างๆ ซึ่งจำแนกแยกแยะให้เหมาะกับ         |
|                                          | การใช้งาน                                                            |
| <ul> <li>Worksheet</li> </ul>            | เป็นพื้นที่ทำงาน (ปกติ Excel จะกำหนดมาให้ทีละ 3 Worksheets)          |
| <ul> <li>Status Bar</li> </ul>           | เป็นแถบแสดงสถานะการทำงาน                                             |
| View Shortcuts                           | เป็นปุ่มเล็กๆ เพื่อให้คลิกเลือกเปลี่ยนดูเอกสารในมุมมองต่างๆ          |
| <ul> <li>Zoom กับ Zoom Slider</li> </ul> | เป็นเครื่องมือที่ช่วยย่อ หรือขยายขนาดพื้นที่ทำงานให้มีขนาดสัดส่วน    |
|                                          | เล็กใหญ่ตามต้องการ                                                   |

Excel Formula Function

x∎

# เจาะเข้าไปใน Worksheet

เมื่อเราจะทำงานกับ Excel เราจะทำงานบน Worksheet ซึ่งก็เปรียบเสมือนกระดาษแผ่นหนึ่ง ใน กระดาษแผ่นนี้มีการแบ่งตารางเป็นช่องๆ (แต่ละช่องเรียกว่า Cell หรือเซลล์)

|               | FILE      | ち・ C <sup>+</sup> ・ &・<br>HOME INSE | F E                                    | coelFormulaFunction<br>FORMULAS I | -01-SampleFile.xlsx -<br>DATA REVIEW | Excel<br>VIEW AD                  | D-INS DE                              | TOOLS<br>SIGN Sajja Jara                | ? I -                      | - ×   |
|---------------|-----------|-------------------------------------|----------------------------------------|-----------------------------------|--------------------------------------|-----------------------------------|---------------------------------------|-----------------------------------------|----------------------------|-------|
| Formula Bar — | Paste     | Tahoma<br>B I U -                   | -11 - A A<br>⊞ - <u>A</u> - <u>A</u> - | = = <b>=</b> »··                  | Percentage                           | E Conditi     Format     Cell Sty | onal Formattir<br>as Table *<br>les * | ig * ∰ Insert *<br>⊉ Delete<br>€ Format | Σ·∲τ·<br>• ● • ₩ •<br>• ℓ· |       |
|               | Clipboard | 1.6                                 | Font rs                                | Alignment                         | % Number                             | rs.                               | Styles                                | Cells                                   | Editing                    | ^     |
| Name Box —    | O E12     | * 1 × 4                             | fx =(D12/C1                            | 2)-1                              |                                      |                                   |                                       |                                         |                            | ~     |
| Oplump        | A         | в                                   | с                                      | D                                 | E                                    |                                   | F                                     | G H                                     | I                          | -     |
| Cotumn        | 1         | ยอดจองรถ                            | งาน Bagkok A                           | uto Show                          |                                      |                                   |                                       |                                         |                            |       |
|               | 2         | ยี่ห้อ 💌 ยอง                        | ดขาย-57 💌 ยอ                           | ดขาย-58 💌 เปอ                     | ร์เซ็นด์เปลี่ยนแปล                   | a.J 💌                             |                                       |                                         |                            |       |
|               | 3         | Toyota                              | 75,404                                 | 89,850                            |                                      | 19.16%                            |                                       |                                         |                            |       |
|               | 4         | Isuzu                               | 53,403                                 | 68,103                            |                                      | 27.53%                            |                                       |                                         |                            |       |
|               | 5         | Honda                               | 38,743                                 | 49,484                            |                                      | 27.72%                            |                                       |                                         |                            |       |
|               | 6         | Mazda                               | 12,587                                 | 12,403                            |                                      | -1.46%                            |                                       |                                         |                            |       |
|               | 7         | Nissan                              | 13,445                                 | 12,099                            |                                      | 10.01%                            |                                       |                                         |                            |       |
|               | 8         | Ford                                | 10,038                                 | 8,301                             |                                      | 17.30%                            |                                       |                                         |                            |       |
|               | 9         | Mitsubishi                          | 7,503                                  | 8,288                             |                                      | 10.46%                            |                                       |                                         |                            |       |
|               | 10        | Benz                                | 3,283                                  | 3,288                             |                                      | 0.15%                             |                                       |                                         |                            |       |
|               | 11        | Hyndai                              | 2,001                                  | 3,277                             |                                      | 63.77%                            |                                       |                                         |                            |       |
| Row           | 12        | BMW                                 | 2,871                                  | 3,145                             | <u>γ</u>                             | 9.54%                             | 9                                     |                                         |                            |       |
|               | 13        | Lexus                               | 387                                    | 512                               |                                      | 32.30%                            | 10 M 1                                |                                         |                            |       |
|               | 14        |                                     |                                        |                                   |                                      |                                   | _                                     |                                         |                            |       |
|               | 15        |                                     |                                        |                                   |                                      |                                   | _                                     |                                         |                            |       |
|               | 16        |                                     |                                        |                                   |                                      |                                   | _                                     |                                         |                            |       |
|               | F         | Condition                           | al Formatting                          | Smart Art   Shap                  | e 🕀 i 4                              |                                   |                                       |                                         |                            | b.    |
|               | READY     |                                     |                                        |                                   |                                      |                                   | III (X                                | <u> </u>                                | +                          | 100 % |
|               |           |                                     |                                        |                                   |                                      |                                   |                                       |                                         |                            |       |
|               |           | Workshe                             | eet Tab                                | Ac                                | tive Cell                            | N                                 | louse F                               | Pointer                                 |                            |       |

- Row (แถว) เป็นพื้นที่ในแนวนอน โดยแถวจะเริ่มจากแถวที่ 1 ไปถึงแถวที่ 1,048,576 แถว
- Column (คอลัมน์) เป็นพื้นที่ในแนวตั้งจากซ้ายไปขวา โดยชื่อคอลัมน์จะเป็นตัวอักษร เริ่มจาก คอลัมน์ A ไปจนถึงคอลัมน์ XFD (ทั้งหมด 16,384 คอลัมน์)
- Column Heading (หัวคอลัมน์) เป็นชื่อของคอลัมน์
- Row Heading (หัวแถว) เป็นชื่อของแถว
- Cell (เซลล์) เป็นช่องตาราง 1 ช่องในเวิร์คชีท ในการอ้างอิงชื่อเซลล์จะใช้เรียกชื่อเซลล์จากชื่อของ คอลัมน์แล้วตามด้วยลำดับแถว เช่น คอลัมน์ B ตัดกับแถว 14 ก็จะเรียกว่า เซลล์ B14 เป็นต้น
- Active Cell คือ เซลล์ที่ใช้งานปัจจุบัน จะสังเกตว่าเซลล์นั้นจะมีกรอบหนาสีดำ และมีจุดสี่เหลี่ยม อยู่ที่มุมขวาล่างของเซลล์ เมื่อเราป้อนข้อมูลผ่านทางคีย์บอร์ด ข้อมูลจะเก็บใน Active Cell
- Pointer (ตัวชี้) เป็นรูปร่างเมาส์ขณะที่ทำงานกับ Excel ซึ่งจะเปลี่ยนรูปร่างตามคำสั่ง หรือสภาพ การทำงานที่แตกต่างกัน
- Formula Bar (แถบสูตรคำนวณ) เป็นช่องที่ใช้กรอกสูตรในการคำนวณ หรือแสดงสูตรนั้นให้ เราเห็น รวมทั้งยังใช้แก้ไขปรับแต่งสูตรได้อีกด้วย
- Name Box (กล่องชื่อ) จะเป็นช่องที่แสดงชื่อของเซลล์ หรือกลุ่มเซลล์ที่ถูกเลือก หรือจะเป็นชื่อ ของเซลล์ที่เราสามารถตั้งชื่อมาเฉพาะก็ได้
- Worksheet Scroll (แถบเลื่อน Worksheet) เป็นพื้นที่ในการปฏิบัติงานทั้งหมดของ Excel จะ มีแถบแสดงแถวและคอลัมน์ให้เห็น

# การใช้งาน Ribbon

Ribbon ถือเป็นการปฏิวัติการสั่งงาน Excel จากเดิมที่เคยใช้เมนูและทูลบาร์ (Toolbar) มาสู่ปุ่มคำสั่ง ที่ถูกเรียบเรียงให้จัดเป็นหมวดหมู่ ค้นหาง่าย ใช้งานรวดเร็ว ซึ่งแรกๆ หลายคนที่เคยใช้ Excel มาก่อนอาจจะ ไม่คุ้น แต่เมื่อลองใช้ Ribbon แล้วพบว่าแทบทุกคนไม่อยากกลับไปใช้เมนูอีกเลย

สำหรับ Ribbon นั้นมีโครงสร้างย่อยประกอบด้วย

- Tab
   เป็นการแบ่งคำสั่ง Excel ออกเป็นกลุ่มๆ มีลักษณะเหมือนตัวคั่นเอกสาร
   โดยจะมีชื่อแท็บแสดงให้เห็นอยู่ด้านบน (ต่อไปขอเรียกทับศัพท์ว่า แท็บ นะครับ)
- Group
   เป็นกลุ่มย่อยๆ ภายในแท็บ ซึ่งจะมีชื่อกลุ่มแสดงให้เห็นอยู่ด้านล่าง โดย ในแต่ละกลุ่มจะมีปุ่มคำสั่งรูปแบบต่างๆ ให้เราเลือกใช้งาน (ต่อไปขอ เรียกทับศัพท์ว่า กรุ๊ป นะครับ)
- Dialog Launcher เป็นปุ่มพิเศษที่จะนำเราไปสู่หน้าต่างพิเศษที่ใช้สั่งงาน หรือกำหนดค่า ในโปรแกรมเพิ่มเติม (จะมีอยู่ในบางกรุ๊ปเท่านั้น)

 Contextual Tab เป็นแท็บพิเศษแสดงขึ้นมาเมื่อเราทำงาน จะเปลี่ยนไปเรื่อยๆ ตามแต่ว่า จะเป็นการทำงานเรื่องอะไร

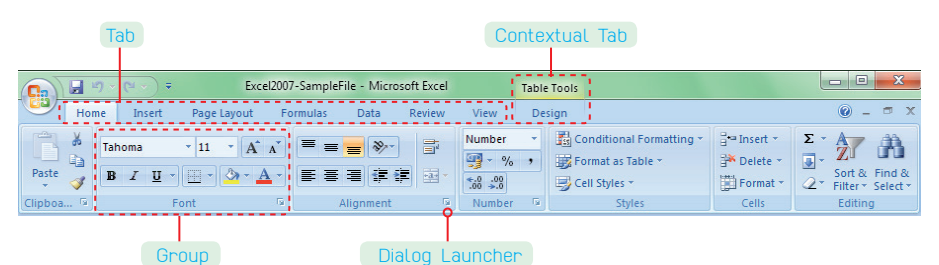

| Tab                          |                             | Contextual Tab           |                                         |
|------------------------------|-----------------------------|--------------------------|-----------------------------------------|
| 🔣 🛃 🤊 • 🥺 - 🐸 =              | Book1 - Microsoft Excel     | SmartArt Tools           |                                         |
| File Home Insert Page Layout | ormulas Data Review View Ad | d-Ins Design Format      | ۵ 🕤 🗖 ۵                                 |
| Calibri (Body) - 18+ - A A   | = = 🐎 📑 General             | Conditional Formatting * | $\mathbb{B}^{*=}$ Insert * $\Sigma * A$ |
| Paste B / II - A - A         |                             | Format as Table *        | Sort & Find &                           |
| Clinkered F                  | Alignment Number            | Cell Styles *            | Format * Z * Filter * Select *          |
| Clipboard is Pont            | Alignment Number            | a Styles                 | Cells Editing                           |
|                              |                             |                          |                                         |

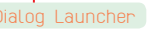

Group

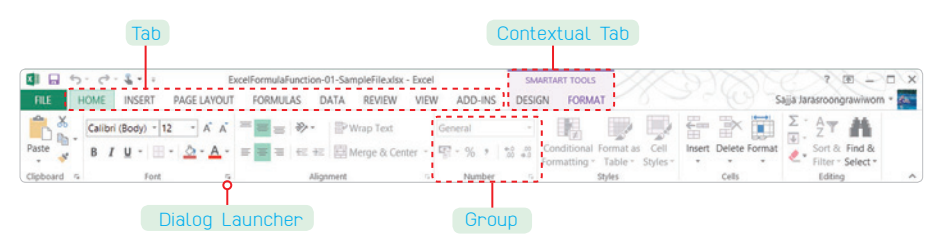

x∎

้สำหรับในแต่ละแท็บของ Ribbon มีรายละเอียดที่ควรรู้จักดังนี้

 แท็บ HOME (หน้าแรก) เป็นที่รวบรวมชุดเครื่องมือพื้นฐานที่ผู้ใช้งานส่วนมากต้องใช้บ่อยๆ เป็น ประจำ อย่างเช่น การจัดรูปแบบตัวอักษร รูปแบบตารางหรือเซลล์ ในการเปิดโปรแกรม Excel ทุกครั้งก็จะพบแท็บ HOME เป็นแท็บแรกเสมอ

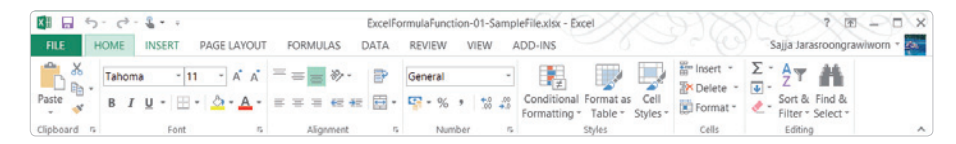

 แท็บ INSERT (แทรก) เป็นแท็บที่ใช้สำหรับแทรกออบเจ็กต์หรือองค์ประกอบต่างๆ ลงไปบน ชีทงาน เพื่อใช้อ้างอิงประกอบข้อมูลให้สมบูรณ์ยิ่งขึ้น รวมถึงการเพิ่มความสวยงามด้วย เช่น กราฟ รูปภาพ หรือไดอะแกรม เป็นต้น

|            | 5-0-1                     | L = +    |                    |                      | Exce                  | FormulaFunc               | tion-01-Sample | FilexIsx -    | Excel |            |              | PAXXX           | 00            | ? क    | 90       | ×          |
|------------|---------------------------|----------|--------------------|----------------------|-----------------------|---------------------------|----------------|---------------|-------|------------|--------------|-----------------|---------------|--------|----------|------------|
| FILE       | HOME                      | NSERT    | PAGE LAYOL         | IT FOR               | MULAS DATA            | REVIEW                    | VIEW AI        | DD-INS        |       |            |              |                 | Sajja Jarasro | oongra | wiworn * | <u>e</u> . |
| 2          | ?                         |          | D                  |                      | 12                    | di - ≣ - ≸<br>///- //- it |                |               | ~     | the        | 0,1          | <b>F</b>        |               | ٩      | Ω        |            |
| PivotTable | e Recommend<br>PivotTable | ed Table | Illustrations<br>- | Apps for<br>Office * | Recommended<br>Charts | <b>0</b> - <u>10</u> -    | PivotChart     | Power<br>View | Line  | Column     | Win/<br>Loss | Slicer Timeline | Hyperlink     | Text   | Symbols  |            |
|            | Tables                    |          |                    | Apps                 |                       | Charts                    | 15             | Reports       |       | Sparklines |              | Filters         | Links         |        |          | ~          |

 แท็บ PAGE LAYOUT (เค้าโครงหน้ากระดาษ) เป็นแท็บที่ใช้สำหรับปรับแต่ง กำหนดขนาด ชุดสี ตลอดจนจัดเรียงสิ่งต่างๆ ของบนหน้าชีทงานให้เป็นไปตามความต้องการ

|        | 5.0.                               | 8         |             |      |                   | ExcelFor         | mulaFun         | ction-01-Sa | mpleFilexlsx                          | - Excel              | X                   | AXXVE                          | 2 m - n ×                                     |
|--------|------------------------------------|-----------|-------------|------|-------------------|------------------|-----------------|-------------|---------------------------------------|----------------------|---------------------|--------------------------------|-----------------------------------------------|
| FILE   | HOME                               | INSERT    | PAGE LA     | YOUT | FORM              | ULAS DATA        | REVIEW          | VIEW        | ADD-INS                               |                      |                     |                                | Sajja Jarasroongrawiworn *                    |
| Themes | Colors *<br>A Fonts *<br>Effects * | Margins C | Prientation | Size | Print B<br>Area * | reaks Background | Print<br>Titles | Width:      | Automatic -<br>Automatic -<br>100 % 0 | Gridlines View Print | Headings View Print | Bring Forward<br>Send Backward | Align      Align      Group -     Ak Rotate - |
| Th     | iemes                              |           |             | Pa   | ge Setup          |                  | 5               | Scale       | to Fit 5                              | Sheet O              | ptions 15           | Arrang                         | je A                                          |

 แท็บ FORMULAS (สูตร) เป็นแท็บหลักที่ใช้สำหรับใส่สูตรคำนวณและฟังก์ชันสำเร็จรูปต่างๆ ลงในเซลล์ โดยแยกประเภทตามการใช้งาน เช่น ฟังก์ชันการเงิน ฟังก์ชันเกี่ยวกับข้อความ และ ฟังก์ชันทางคณิตศาสตร์ เป็นต้น

|                                                    | 5-0-8.                                        | ÷                                | Exce                                                                                              | FormulaFunction-01-SampleFile.xlsx -                   | Excel                                                            | ? (1) -                | D X   |
|----------------------------------------------------|-----------------------------------------------|----------------------------------|---------------------------------------------------------------------------------------------------|--------------------------------------------------------|------------------------------------------------------------------|------------------------|-------|
| FILE                                               | HOME INSER                                    | PAGE LAYOUT                      | FORMULAS DATA                                                                                     | REVIEW VIEW ADD-INS                                    |                                                                  | Sajja Jarasroongrawiwo | m • 🗛 |
| $\int_{\substack{\text{Insert}\\\text{Function}}}$ | ∑ AutoSum *<br>Recently Used *<br>Financial * | Logical *  Text *  Date & Time * | <ul> <li>Lookup &amp; Reference *</li> <li>Math &amp; Trig *</li> <li>More Functions *</li> </ul> | Define Name *<br>Name<br>Manager Create from Selection | B Trace Precedents<br>∞≩ Trace Dependents<br>★ Remove Arrows * ⑧ | Watch Vindow Options - |       |
|                                                    |                                               | Function Library                 |                                                                                                   | Defined Names                                          | Formula Auditing                                                 | Calculation            | ^     |

 แท็บ DATA (ข้อมูล) ใช้สำหรับติดต่อข้อมูลกับภายนอกโปรแกรม และทำงานกับข้อมูลที่มี จำนวนมาก เพื่อให้มีความคล่องตัวในการใช้งานมีประสิทธิภาพเพิ่มขึ้น

|                   | 5- 0- <b>8-</b> :               |                                                                                             | ExcelFe                   | ormulaFunction-01-SampleFile.xlsx - Excel                                             | 121100                                            | ? @ - O X                  |
|-------------------|---------------------------------|---------------------------------------------------------------------------------------------|---------------------------|---------------------------------------------------------------------------------------|---------------------------------------------------|----------------------------|
| FILE              | HOME INSERT                     | PAGE LAYOUT FORMULAS                                                                        | DATA                      | REVIEW VIEW ADD-INS                                                                   |                                                   | Sajja Jarasroongrawiworn * |
| Get Exter<br>Data | nal Refresh<br>All - Edit Links | s<br>s<br>s<br>s<br>s<br>s<br>s<br>s<br>s<br>s<br>s<br>s<br>s<br>s<br>s<br>s<br>s<br>s<br>s | lear<br>sapply<br>dvanced | Flash Fill III III III IIII<br>Text to<br>Columns Data Validation - ref Relationships | <pre>@ Group * *∃ @ Ungroup * *∃ @ Subtotal</pre> |                            |
|                   | Connections                     | Sort & Filter                                                                               |                           | Data Tools                                                                            | Outline rs                                        | ^                          |

 แท็บ REVIEW (ตรวจทาน) เป็นแท็บที่รวบรวมประโยชน์หลายๆ อย่างเข้าด้วยกัน ซึ่งประกอบ ด้วยการตรวจสอบความถูกต้องของตัวสะกด การแทรกข้อคิดเห็นเล็กๆ น้อยๆ และการป้องกัน ความปลอดภัยของชีทงาน

|            | 5.0        | - 2 -    | +         |                |                 | Excel  | FormulaFuncti | on-01-Sam  | pleFile.xlsx     | - Excel             | 22                | BUSILES                   | ? क -           |         |
|------------|------------|----------|-----------|----------------|-----------------|--------|---------------|------------|------------------|---------------------|-------------------|---------------------------|-----------------|---------|
| FILE       | HOME       | INSER    | T PAGE    | LAYOUT         | FORMULAS        | DATA   | REVIEW        | VIEW       | ADD-INS          |                     |                   | Sajja Jara                | sroongrawiw     | orn - 🛤 |
| ABC        | Q          |          | as        | Ċ              | ðþ              | 2      | Show/Hid      | e Comments | •                |                     |                   | Protect and Share Workboo | 10              |         |
| Spelling F | Research T | hesaurus | Translate | New<br>Comment | Delete Previous | Next   | Show Ink      |            | Protect<br>Sheet | Protect<br>Workbook | Share<br>Workbook | Track Changes -           | Start<br>Inking |         |
|            | Proofing   |          | Language  |                | c               | omment | 3             |            |                  |                     | 0                 | hanges                    | Ink             | ^       |

 แท็บ VIEW (มุมมอง) ใช้ปรับเปลี่ยนมุมมองของชีทงานแบบต่างๆ ให้เหมาะสมกับลักษณะ การทำงานในขณะนั้น

| ×H       | 5.0                  | - 2 -          |                 |                     |                                                   | ExcelF | ormula | aFunction-0          | 1-Sample      | FilexIsx - | Excel             |            |                                                                | ? क                |         | X   |
|----------|----------------------|----------------|-----------------|---------------------|---------------------------------------------------|--------|--------|----------------------|---------------|------------|-------------------|------------|----------------------------------------------------------------|--------------------|---------|-----|
| FILE     | HOME                 | INS            | ERT             | PAGE LAYOUT         | FORMULAS                                          | DATA   | REV    | IEW VI               | A             | D-INS      |                   |            |                                                                | Sajja Jarasroongra | wworn * | fa. |
| lormal l | age Break<br>Preview | Page<br>Layout | Custom<br>Views | Ruler     Gridlines | <ul> <li>Formula Bar</li> <li>Headings</li> </ul> | Zoom   | 100%   | Zoom to<br>Selection | New<br>Window | Arrange    | Freeze<br>Panes * | Split Hide | CD View Side by Sid<br>CD Synchronous Scre<br>Reset Window Per | e Switch           | Macros  |     |
|          | Workbook             | Views          |                 | 1                   | Show                                              |        | Zoor   | n                    |               |            |                   | W          | /indow                                                         |                    | Macros  |     |

# Tip

้เราสามารถเลือกใช้แท็บต่างๆ บน Ribbon อย่างรวดเร็วโดยใช้คีย์บอร์ดดังนี้

- กดปุ่ม ▲ ค้างเอาไว้สักครู่ ก็จะปรากฏคีย์ต่างๆ ขึ้นมา ถ้าต้องการเข้าสู่แท็บใด ก็กดคีย์ นั้น (เช่น ต้องการเลือกแท็บ FORMULAS ให้กดปุ่ม M)
- 2. Excel จะเปลี่ยนไปทำงานในแท็บที่เลือกไว้ พร้อมแสดงคีย์ที่จะใช้งานในแท็บนั้นๆ

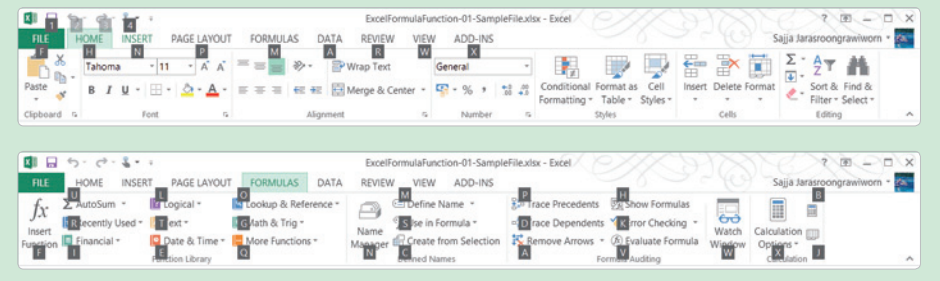

นอกจากนั้นแล้ว เรายังสามารถเปลี่ยนแท็บได้อย่างรวดเร็ว โดยใช้วิธีเลื่อนเมาส์ไปบริเวณแท็บ จากนั้นให้เลื่อนปุ่ม Scroll Wheel ของเมาส์ ก็จะเป็นการเปลี่ยนแท็บเช่นกัน

### การย่อขนาด Ribbon

ปกติ Ribbon จะเป็นแถบขนาดใหญ่ หากเราต้องการเพิ่มพื้นที่แสดงผลขึ้น ก็สามารถซ่อนหรือให้ แสดงผล Ribbon ได้ตามความจำเป็นดังนี้ x∎

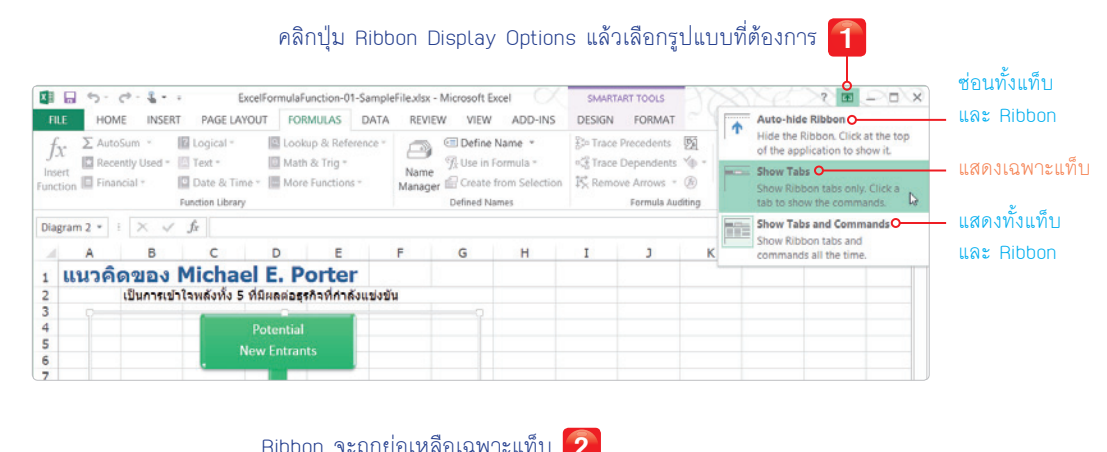

| X    | 65       | · c · § · | + Exc        | elForm | ulaFunction-01-5 | SampleFile.xls | x - Microsoft I | Excel   | SMART  | ART TOOLS | 272 |          | ? क           | 20     | × |
|------|----------|-----------|--------------|--------|------------------|----------------|-----------------|---------|--------|-----------|-----|----------|---------------|--------|---|
| FI   | LE H     | OME INSE  | RT PAGE LAYC | TUG    | FORMULAS         | DATA REV       | VIEW VIEW       | ADD-INS | DESIGN | FORMAT    |     | Sajja Ja | rasroongrawiv | worn - |   |
| Diag | gram 2 × | i X v     | fx           |        |                  |                |                 |         |        |           |     |          |               |        |   |
| 4    | A        | В         | с            | D      | E                | F              | G               | н       | I      | J         | ĸ   | L        | М             | N      | E |
| 1    | แนว      | คิดของ    | Michae       | IE.    | Porter           |                |                 |         |        |           |     |          |               |        |   |
| -    |          | Elucation | Talandan E d | due    | inee Saddad.     | und and a      |                 |         |        |           |     |          |               |        |   |

 3
 เมื่อคลิกที่แท็บใด ก็จะแสดงปุ่มบนแท็บตามปกติ

 III
 ExcelFormulaFunction-01-SampleFilextsx - Microsoft Excel
 SMARTART TOOLS

 III
 HOME
 INSERT
 PAGE LAYOUT

 III
 HOME
 INSERT
 PAGE LAYOUT

 III
 HOME
 INSERT
 PAGE LAYOUT

 III
 HOME
 INSERT
 PAGE LAYOUT

 III
 HOME
 INSERT
 PAGE LAYOUT

 III
 Height
 Automatic DESIGN

 III
 Height
 Automatic Scale

 III
 Height
 Automatic Print

 III
 Height
 Automatic Print

 III
 Height
 Automatic Print

 III
 Height
 Automatic Print

 III
 Height
 Automatic Print

 III
 Height
 Automatic Print

 Big Scale
 100 % :
 Print
 Big Selection Pane

 III
 Page Setup
 \*
 Scale to Rt
 Street Options &

 III
 III
 Street Options &
 Aurange
 \*

 </t

### การใช้งาน Dialog Launcher

ในแต่ละแท็บของ Ribbon อาจแบ่งปุ่มสั่งงานออกเป็นกลุ่ม แต่บางครั้งอาจไม่สามารถบรรจุคำสั่ง หรือปุ่มได้ทั้งหมด จึงมีสิ่งที่เรียกว่า Dialog Launcher (ปุ่มรูป 🕞 ที่มุมขวาด้านล่างของกลุ่มคำสั่ง) ให้เรา คลิกก็จะแสดงหน้าต่างพิเศษขึ้นมา

| แสดงหน้าต่างพิเศษขึ้นมา 😰                                                                                                    | O Format Cells ?                                                                          |
|----------------------------------------------------------------------------------------------------|-------------------------------------------------------------------------------------------|
| แสดงหน้าต่างพิเศษขึ้นมา 2<br>คลิกปุ่ม เม โ<br>คดิกปุ่ม เม โ<br>คดยายและครั้ง<br>เมาะ<br>เมาะ<br>เมาะ<br>เมาะ<br>เมาะ<br>เมาะ<br>เมาะ<br>เมาะ | Format Cells                                                                              |
| A3 • I × ✓ fr @tuta<br>A • I × ✓ fr @tuta<br>A • I × ✓ fr @tuta<br>A • I · · · · · · · · · · · · · · · · · ·                                 | This is a TrueType fort. The same fort will be used on both your printer and your screen. |

# การใช้งาน Gallery

Gallery เป็นการรวมเอาคำสั่งประเภทที่ซับซ้อน หรือตัวเลือกที่มีความหลากหลาย นำมาสร้างเป็น หน้าต่างพิเศษให้ผู้ใช้งานเลือกสั่งงานได้อย่างสะดวก โดยจะนำเสนอให้เห็นเป็นภาพให้ผู้ใช้นึกภาพตาม ได้อย่างสะดวก เหมือนเข้าไปเลือกภาพเขียนในร้านขายภาพเขียน (Gallery) นั่นเอง

ลักษณะของ Gallery นั้นจะปรากฏรูปสามเหลี่ยมชี้ลงเล็กๆ ที่ชื่อปุ่ม

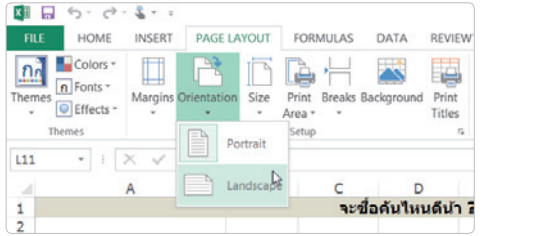

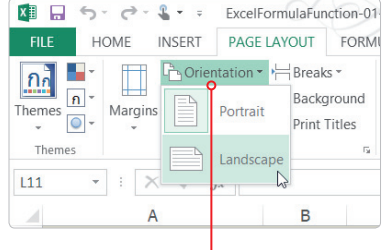

บางครั้งรูปปุ่มก็ถูกหดเล็กลง เพราะ – ขนาดหน้าจอ Excel ถูกหดให้เล็กลง

# การใช้งาน File Tab

การตั้งค่าและการสังงานอื่นๆ ของ Microsoft Excel เช่น การพิมพ์, การบันทึก, การจัดการผู้ใช้งาน ฯลฯ เหล่านี้จะอยู่ภายใน File Tab โดยเราสามารถเปิดใช้ได้ดังนี้

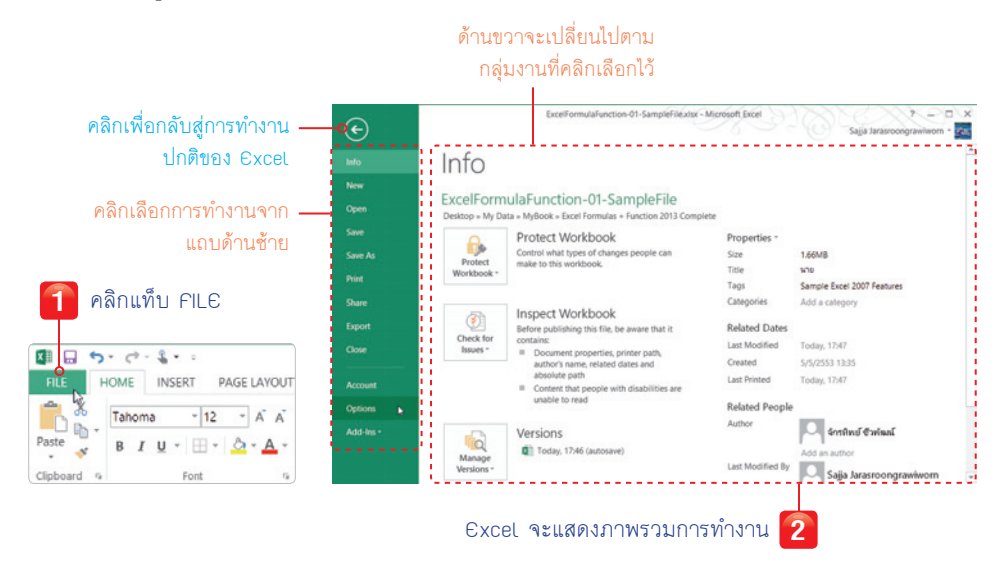

# Excel Formula Function

(x∃)

เมื่อคลิกเลือก Options ซึ่งเป็นการตั้งค่าการทำงานทั้งหมด ก็จะทำให้เราพบกับหน้าต่างพิเศษดังรูป

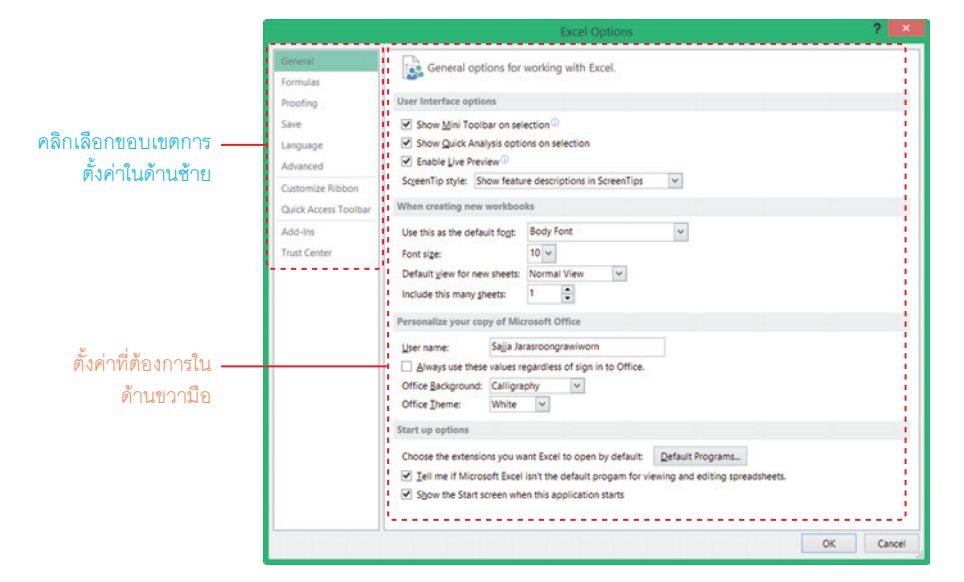

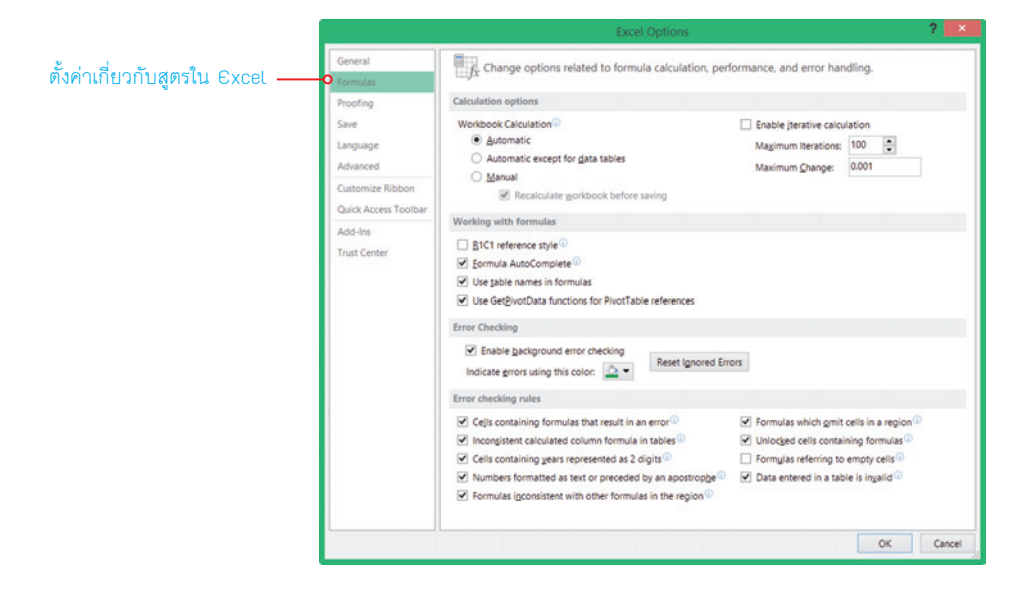

# ความแตกต่างระหว่าง Excel 2007/2010/2013

# กับ Excel เวอร์ชันก่อนหน้า

ตั้งแต่ Excel 2007 เป็นต้นมา นอกจากจะมีหน้าตาที่แตกต่างจาก Excel เวอร์ชันก่อนหน้า (ตั้งแต่ Excel 2003 ลงมา) แล้ว ยังมีการเปลี่ยนแปลงรูปแบบการใช้งานไปมาก จากเดิมที่เน้นสั่งงานผ่านเมนู (Menu) ก็เปลี่ยนมาเป็นการสั่งงานผ่านสิ่งที่เรียกว่า Ribbon แทน

นอกจากหน้าตาที่ต่างกันแล้ว ประเด็นหลักๆ ที่เกี่ยวกับข้อมูลนั้นมีดังนี้

- ใช้คนละไฟล์ Format ปกตินามสกุลของไฟล์ Excel คือ .xis แต่สำหรับ Excel 2007/2010/2013
   ได้เปลี่ยนนามสกุลของไฟล์เป็น .xisx ซึ่งจะไม่สามารถนำไปเปิดกับเวอร์ชันก่อนหน้าได้ (หาก ต้องการนำไปเปิดต้องสั่งให้ Excel แปลงเป็นนามสกุล .xis เสียก่อน)
- Worksheet ใหญ่ขึ้น ขนาดพื้นที่ในการเก็บข้อมูลของ Excel 2007/2010/2013 ถูกขยายให้ใหญ่
   ขึ้นเพื่อรองรับความจุข้อมูลที่มากขึ้น

| รายการ                           | Excel 2007/2010/2013        | Excel 2003 |
|----------------------------------|-----------------------------|------------|
| จำนวนแถวสูงสุด                   | 1,048,576                   | 65,536     |
| จำนวนคอลัมน์สูงสุด               | 16,384                      | 256        |
| หน่วยความจำที่ใช้                | สูงสุดเท่าที่ Windows กำหนด | 1 GB       |
| จำนวนชั้นของการเรียงลำดับ        | 64                          | 3          |
| จำนวนชั้นของการ Undo             | 100                         | 16         |
| จำนวนตัวอักษรที่ใช้ในสูตร        | 8,000                       | 1,000      |
| จำนวนชั้นของสูตรที่ซ้อนกัน       | 64                          | 7          |
| จำนวนของ Styles ที่ใช้สูงสุด     | 65,536                      | 4,000      |
| จำนวนฟิลด์สูงสุดใน<br>PivotTable | 16,384                      | 255        |

หากดูจากตารางก็จะเห็นว่าแค่เพียง Worksheet เดียว จำนวนเซลล์ที่ใช้งานได้ใน Excel 2007/2010/ 2013 มีขนาดโตกว่า Excel 2003 ถึง 102,300% (ใหญ่กว่ากันเป็นแสนเท่า)

 รองรับการเก็บข้อมูลบน Cloud ใน Excel 2013 เราสามารถเก็บไฟล์งานและข้อมูลต่างๆ ลง ในบริการ OneDrive เพื่อให้ง่ายต่อการใช้งานที่อิสระรองรับทุกอุปกรณ์ (ใช้งานร่วมกับ Android และ iOS ได้) และไม่ต้องกังวลว่าฮาร์ดดิสก์จะเต็มหรือเสียหาย ทำให้การแชร์ข้อมูลกับเพื่อนร่วม งานทำได้อย่างสะดวก x∎

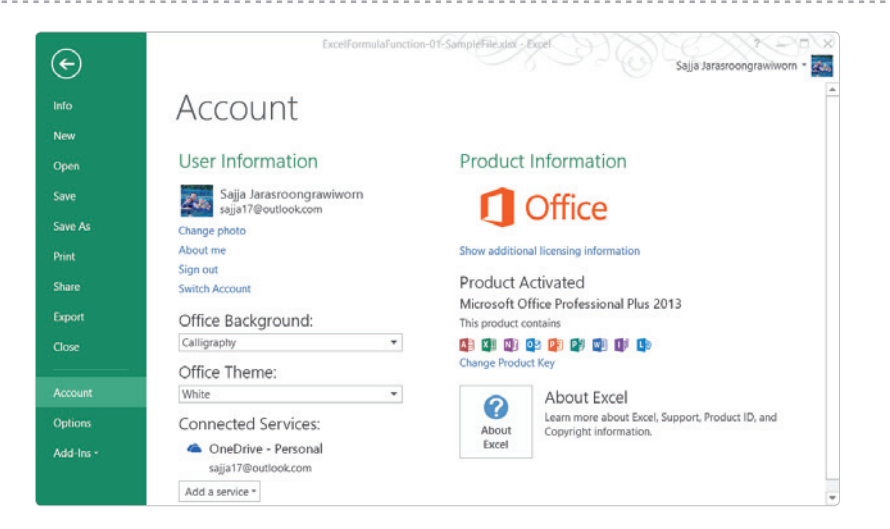

สำหรับผู้สนใจที่ต้องการใช้ความสามารถต่างๆ ของ Excel 2013 ซึ่งเป็นเวอร์ชันล่าสุด สามารถ หาอ่านได้จากหนังสือ "คู่มือใช้งาน EXCEL 2013 ฉบับสมบูรณ์"

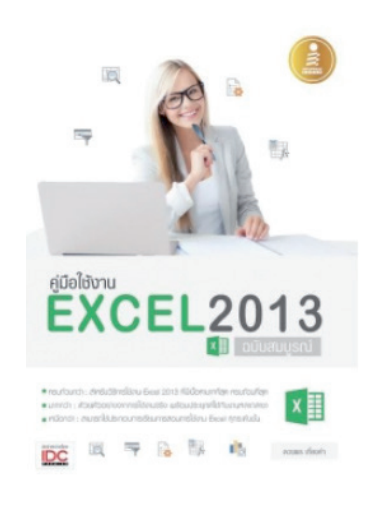

### ก่อนจบบท

สำหรับบทนี้เป็นการแนะนำการใช้งานเบื้องต้น โดยเน้นให้เห็นว่าไม่ว่าจะเป็นเวอร์ชัน 2007, 2010 หรือ 2013 ก็มีส่วนคล้ายกันมาก แต่ในการอธิบายในบทนี้และตลอดทั้งเล่มจะใช้เวอร์ชัน 2013 เป็นหลัก โดยผู้อ่านไม่ต้องกังวลเรื่องการใช้งานต่างเวอร์ชัน เพราะวิธีการใช้งานทั้งสูตรและฟังก์ชันต่างๆ มีความ ใกล้เคียงกันมาก

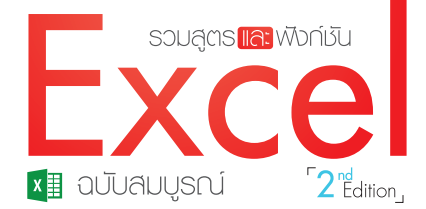

ใช้กัวอย่างที่สอกคล้อง เทมือนจริงที่พีไช้งานจะได้พบทั่วไปในชีวิตการทำงาน พร้อมทั้งมี Workshop ที่ครอบคลม

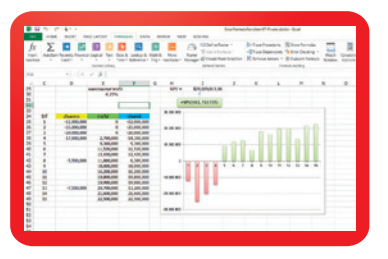

| · * * =      | -           | ¢- ⊒was1            | let        | Number       | -                                       | <b>R</b> 1       | 12 E       | 2 | ŧ     |
|--------------|-------------|---------------------|------------|--------------|-----------------------------------------|------------------|------------|---|-------|
| A-A- =       |             | nt at ElMerpe       | & Center - | 97-56 + 7    | 1 .5 Cor                                | ditional Form    | nat as Cel |   | ite . |
|              |             | Algorat             |            | Mariber      | 1                                       | Banager          | Cells Rule |   | ľ     |
| ○ ✓ Ji [4]   | ABLE[B4,B]  | 60                  |            |              |                                         | 10               |            |   | P     |
| 8            | 0           | н                   | 1          | 3            | - 1 - 1 - 1 - 1 - 1 - 1 - 1 - 1 - 1 - 1 | Isp/Bet          | tom Rules  |   |       |
| เมืองสามาณส่ | distants in | and when the second |            |              |                                         |                  |            |   |       |
|              |             |                     | -          |              |                                         | Outs Bar         | 5          |   |       |
| 300          |             | 10 000 000          | 400.00     | 0 450.0      |                                         | 14               |            |   |       |
| 150.000.000  |             | 250 2               | -8.600.00  | Q X -2,350.0 | 10 X                                    | Color Sci        | sies       |   |       |
|              |             | 275 34              | 1,400,00   | 0 × 8,900,0  | X 00                                    |                  |            |   |       |
| 62,500,000   | 12          | 300 🗙               | 11,400,00  | 0 × 20,150,0 | X0 X                                    | june Sets        |            |   |       |
| 125          |             | 325 🗶               | 21,400,00  | 0 × 31,400,0 | 00 1                                    |                  |            |   |       |
| 58,600,000   | 1           | 350 Ж               | 31,400,00  | 0 42,650,0   | 20 1                                    | See Role         |            |   |       |
| 52,000,000   | 1           | 10                  | 41,400,00  | 0 53,900,0   | 28 B                                    | <b>CearRules</b> |            |   |       |
| 0,000,000    |             | 400                 | 51,400,00  | 0 05,150,0   |                                         | Manager Bul      | -          |   |       |

| 3.0000 |        | เป็น (i) | อัตราดอกเ |        |             |
|--------|--------|----------|-----------|--------|-------------|
| 2 7500 | 10%    | 5%       | 3%        | 1%     | มันบีที (n) |
| 2.1000 | 1.1000 | 1.0500   | 1.0300    | 1.0100 | 1           |
| 2.5000 | 1.2100 | 1.1025   | 1.0609    | 1.0201 | 2           |
|        | 1.3310 | 1.1576   | 1.0927    | 1.0303 | 3           |
| 2.2500 | 1.4641 | 1.2155   | 1.1255    | 1.0406 | 4           |
| 2 0000 | 1.6105 | 1.2763   | 1.1593    | 1.0510 | 5           |
|        | 1.7716 | 1.3401   | 1.1941    | 1.0615 | 6           |
| 1.7500 | 1.9487 | 1.4071   | 1.2299    | 1.0721 | 7           |
| 1 5000 | 2.1436 | 1.4775   | 1.2668    | 1.0829 | 8           |
| 1.0000 | 2.3579 | 1.5513   | 1.3048    | 1.0937 | 9           |
| 1.2500 | 2.5937 | 1.6289   | 1.3439    | 1.1046 | 10          |

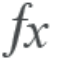

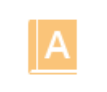

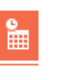

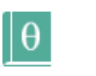

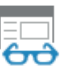

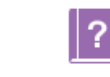

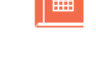

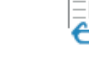

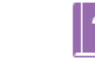

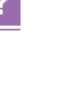

• รู้จักและใช้งานสูตรการคำนวณใน Excel

Q

- พังก์ชันต่างๆ ของ Excel
- การใช้งานสูตรอาร์เรย์
- การตรวจสอบข้อพิดพลาดในการใช้งานสูตรและพังก์มัน
- การใช้งานฟังท์ชันด้านการเงิน
- การใช้งานพึงก์ชันด้านคณิตศาสตร์และตรรกศาสตร์

- การให้งานพึงท์มันด้านการอ้างอิงและค้นหา
- การให้งานฟังก์เริ่มด้านวันเวลา
- การให้งานฟังก์เริ่มด้านสดิติ
- Workshop ด้านการใช้สูตรและพังก์ชัน
- การประยุกต์ใช้เพื่อการลงทุนในหุ้น
- การใช้เครื่องมือวิเคราะห์ข้อมลขั้นสง

### จักรทิพย์ ชีวพัฒน์ เรียบเรียง สัจจะ จรัสรุ่งรวีวร บรรณาธิการ

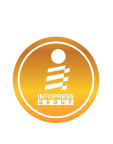

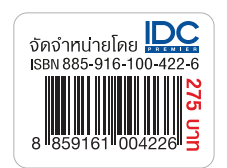